# **User Manual**

# für die Sammlungsdatenbank ,Collections IKA'

Version vom 23.06.2021

Verfasser: Benjamin Huber (benjamin.huber@univie.ac.at)

| Funktion                                | Erklärung                                                                                                    | Anmerkungen                                                                                                    |
|-----------------------------------------|----------------------------------------------------------------------------------------------------|----------------------------------------------------------------------------------------------------|
|                                         |                                                                                                    | Für eine Schnellsuche bzw. einfache Suche geben Sie den<br>gewünschten Suchbegriff in die Suchleiste ein (im Bild blau<br>markiert) und bestätigen anschließend mit ,Enter' oder dem<br>,Lupen-Icon':<br>. Es erscheinen nun alle Datensätze, die<br>den eingegebenen Suchbegriff enthalten in der<br>Trefferanzeige (im Bild blau markiert).<br>In der Suche wird nicht zwischen Groß- und Kleinschreibung<br>unterschieden. Bestätigte Suchbegriffe erscheinen in der<br>Suchleiste grau hinterlegt: Amphora X, durch Anklicken des<br>,x' können die Suchbegriffe wieder entfernt werden. Bei der<br>Suche handelt es sich um eine Volltextsuche, die über alle<br>Felder der Datenbank läuft (ausgenommen sind die Felder<br>für die Abbildungsnachweise). Es werden in diesem Fall also<br>alle Datensätze angezeigt, in denen das Wort ,Amphora'<br>vorkommt. |
| Schnellsuche/einfache Suche<br>(Abb. 1) | Über die Schnellsuche/einfache Suche können Sie durch die<br>Eingabe eines Suchbegriffs, eines Schlagworts oder einer<br>Inventarnummer in die Suchleiste eine Suche durchführen. | <ul> <li>Hinweise zur Eingabe von Suchbegriffen:</li> <li>Soll exakt nach einem bestimmten Begriff gesucht werden, muss dieser in einfache Anführungsstriche gesetzt werden, z. B. ,Amphora'.</li> <li>Bei der Eingabe werden Wortenden automatisch ergänzt, wodurch bei der Suche auch Wortzusammensetzungen oder unterschiedliche Schreibweisen berücksichtigt werden, z. B. werden bei der Eingabe von Amphor alle Datensätze gefunden, in denen Wörter wie Amphora, Amphore, Amphoriskos usw. vorkommen (hier ist es nicht erforderlich, Trunkierungszeichen zu nutzen).</li> <li>Um variierende Wortanfänge vor einem bekannten Wortstamm zu finden, muss ein * vor dem Suchbegriff angegeben werden, z. B. *amphora. In der Suche werden nun alle Datensätze berücksichtigt, in denen Begriffe wie Transportamphora, Spitzamphora usw. vorkommen.</li> </ul>  |

| Pools<br>(Abb. 2)                  | Die Datenbank umfasst insgesamt drei verschiedene ,Pools',<br>nämlich <b>,Gipse'</b> , <b>,Modelle'</b> und <b>,Originale'</b> .                                                                        | Wählen Sie jenen Pool aus, in dem Sie suchen möchten<br>(auch Mehrfachauswahl möglich), indem Sie bei diesem ein<br>Häkchen setzen.                                                                                                    |
|------------------------------------|----------------------------------------------------------------------------------------------------|----------------------------------------------------------------------------------------------------|
| Filter<br>(Abb. 3)                 | Wählen Sie die jeweilige Kategorie (oder auch mehrere) aus,<br>anhand welcher Sie eine Suche in der Datenbank durchführen<br>möchten.                                                                   | Mit Filtern können Sie in <b>Ergänzung zur Schnell- und</b><br><b>Expertensuche</b> Ihre Recherche auch mithilfe übergeordneter<br>Kategorien durchführen, wie z. B. anhand von Fundort,<br>Datierung, Ware, Material etc. Möchten Sie beispielsweise in<br>der Datenbank nach römischem Glas suchen, können Sie<br>bereits durch Anhaken der Filter ,römisch' und ,Glas' ihre<br>Suche eingrenzen. Wenn Sie nun eine Schnell- oder eine<br><b>Expertensuche durchführen, erhalten Sie ausschließlich</b><br><b>Treffer, die mit den ausgewählten Filterkategorien</b><br><b>übereinstimmen.</b><br>Sie können die Filter aufrufen, indem Sie auf das Titter -<br>Symbol klicken. |
| <b>Expertensuche</b><br>(Abb. 4)   | Hier können Sie gezielt in einzelnen Beschreibungsfeldern<br>beispielsweise nach Inventarnummer, Titel etc. suchen. Diese<br>Suche liefert genauere Ergebnisse als eine<br>Schnellsuche/einfache Suche. | Für eine Expertensuche klicken Sie in der Suchleiste auf das                                                                                                    |
| <b>Detailansicht</b><br>(Abb. 5–6) | In der Detailansicht finden Sie alle in der Datenbank<br>verfügbaren Informationen zu dem jeweils ausgewählten<br>Objekt bzw. Datensatz.                                                                | Mit einem Doppelklick auf einen Datensatz in der<br>Trefferanzeige öffnet sich die Detailansicht. Sofern ein<br>Datensatz bereits mit einem einfachen Klick angewählt<br>wurde (dieser erscheint dann in gelber Umrahmung), kann<br>die Detailansicht auch mit einem Klick auf das O-Symbol<br>rechts unter der Suchleiste aufgerufen werden. Alternativ<br>dazu kann die Detailansicht auch über die Optionen<br>aufgerufen werden.                                                                                                    |
| Herunterladen<br>(Abb. 7–10)       | Mit der Funktion ,Herunterladen' können Sie die jeweils in<br>einem Datensatz vorhandenen Abbildungen herunterladen<br>und speichern.                                                                   | Klicken Sie in der <b>Detailansicht</b> rechts oben auf das<br>Symbol, um die Optionen zu öffnen. Klicken Sie nun auf<br>,Herunterladen', es öffnet sich ein neues Fenster.<br>Hier können Sie individuelle Anpassungen vornehmen, z. B.<br>in welchem Dateiformat die Abbildungen heruntergeladen                                                                                                    |

|                                    |                                                                                                    | <ul> <li>werden sollen, die Größe der Bilder sowie den Dateinamen.</li> <li>Alternativ dazu können Sie auch direkt in der Trefferanzeige die ,Drucken'-Funktion aufrufen, indem Sie den gewünschten Datensatz anwählen und auf das ,Herunterladen'-Icon rechts oben unter der Suchleiste klicken (</li> <li>klicken (</li> <li>1).</li> <li>Sie können auch Abbildungen mehrerer Datensätze gleichzeitig herunterladen, indem Sie in der Trefferanzeige die gewünschten Datensätze anwählen (diese erscheinen dann mit gelber Umrahmung) und rechts oben unter der Suchleiste auf das ,Herunterladen'-Icon klicken: </li> <li>(die Zahl in diesem Icon gibt die Anzahl der angewählten Datensätze wieder).</li> <li>Bei diesen Vorgängen werden alle in einem Datensatz befindlichen Bilder heruntergeladen. Wenn Sie sich in der Detailansicht befinden, können Sie unter dem Tab ,Bilder' aber auch einzelne Bilder herunterladen. Klicken Sie hierfür rechts neben dem jeweiligen Bild, das Sie herunterladen möchten, auf das I -Symbol und wählen Sie ,Original Herunterladen'. Es öffnet sich direkt die Bilddatei, die Sie nun abspeichern können</li> </ul> |
|------------------------------------|----------------------------------------------------------------------------------------------------|----------------------------------------------------------------------------------------------------|
| <b>Exportieren</b><br>(Abb. 11–18) | Mit der Funktion ,Exportieren' können Sie analog zur Funktion<br>,Herunterladen' Abbildungen speichern oder die in den<br>Datensätzen enthaltenen Informationen in Excel-Listen<br>übertragen. Sie können auch mehrere Datensätze gleichzeitig<br>exportieren, um beispielsweise Objektlisten zu erstellen. | Klicken Sie in der <b>Detailansicht</b> rechts oben auf das<br>-Symbol, um die Optionen zu öffnen. Klicken Sie nun auf<br>,Exportieren', es öffnet sich ein neues Fenster.<br>Hier können Sie unter dem Tab ,Dateien' wiederum die<br>Abbildungen herunterladen, die im jeweiligen Datensatz<br>vorhanden sind, wobei diese Funktion mehr individuelle<br>Anpassungen zulässt als die Funktion ,Herunterladen'.<br>Hierfür haken Sie das Kästchen bei ,Eigene Variante' an, Sie<br>können nun das Dateiformat, den Farbraum und individuell<br>die Größen, in denen die Abbildungen ausgegeben werden<br>sollen, einstellen.<br>Unter dem Tab ,Daten' können Sie die Informationen, die die<br>Datensätze enthalten, in eine Excel-Datei übertragen. Haken<br>Sie hierfür das Kästchen bei ,CSV-Daten erzeugen' an,<br>scrollen Sie anschließend nach unten und klicken Sie auf das                                                                                                    |

|              |                                                              | Feld ,Eigene Felder auswählen'. Sie können nun durch<br>Anhaken auswählen, welche Felder der Datensätze in die |
|--------------|--------------------------------------------------------------|----------------------------------------------------------------------------------------------------|
|              |                                                              | Excel-Datei überträgen werden sollen.                                                                          |
|              |                                                              | mächten wählen Sie die gewünschten in der Trefferenzeige                                                       |
|              |                                                              | inochten, wannen sie die gewunschten in der Treneranzeige                                                      |
|              |                                                              | klicken rechts oben unter der Suchleiste auf das J-Symbol                                                      |
|              |                                                              | um die Ontionen zu öffnen, und klicken auf Exportieren' Es                                                     |
|              |                                                              | öffnet sich nun das beschriebene Fenster                                                                       |
|              |                                                              | Wenn Sie das Konfigurieren Ihres Exports abgeschlossen                                                         |
|              |                                                              | haben klicken Sie auf das Icon Exportieren' Sie werden nun                                                     |
|              |                                                              | aufgefordert, einen Namen für Ihren Export zu vergeben.                                                        |
|              |                                                              | klicken Sie anschließend auf das Icon "Speichern". Um nun                                                      |
|              |                                                              | auf Ihre Exporte zugreifen zu können, öffnen Sie die                                                           |
|              |                                                              | Exportliste durch einen Klick auf das 🛓 -Symbol (rechts                                                        |
|              |                                                              | oben über der Suchleiste). Hier können Sie Ihre Exporte                                                        |
|              |                                                              | verwalten und herunterladen.                                                                                   |
|              |                                                              | Klicken Sie in der <b>Detailansicht</b> rechts oben auf das                                                    |
|              |                                                              | 📳-Symbol, um die Optionen zu öffnen. Klicken Sie nun auf                                                       |
|              |                                                              | ,Drucken', es öffnet sich ein neues Fenster in welchem Sie                                                     |
|              |                                                              | das Druck-Layout konfigurieren können. Klicken Sie                                                             |
|              |                                                              | anschließend auf das Icon ,Drucken'. Alternativ dazu kann                                                      |
|              |                                                              | die ,Drucken'-Funktion auch über einen Rechtsklick auf                                                         |
| Drucken      | Mit der Funktion ,Drucken' können Sie angewählte Datensätze  | einen Datensatz in der Trefferanzeige aufgerufen werden.                                                       |
| (Abb. 19–20) | (auch mehrere gleichzeitig) direkt ausdrucken oder           | Wenn Sie mehrere Datensätze gleichzeitig drucken                                                               |
|              | beispielsweise als PDF-Datei drucken.                        | möchten, wählen Sie diese in der Trefferanzeige an (diese                                                      |
|              |                                                              | erscheinen dann mit gelber Umrahmung) und klicken                                                              |
|              |                                                              | anschließend auf das 🕛 -lcon rechts oben unter der                                                             |
|              |                                                              | Suchleiste. Wählen Sie nun im Dropdown-Menü ,Drucken'                                                          |
|              |                                                              | aus. Alternativ dazu kann auch hier die "Drucken"-Funktion                                                     |
|              |                                                              | über einen Rechtsklick auf die angewählten Datensätze                                                          |
|              |                                                              | autgeruten werden.                                                                                             |
| 0            | Ühen diese Funktion bönnen Gerdie Ansieht den Detressötterig | Sie konnen nier zwischen verschiedenen Ansichten der                                                           |
| Ansicht      | Uber diese Funktion konnen Sie die Ansicht der Datensatze in | Datensatze in der Tretteranzeige wahlen. In der "Standard-                                                     |
| (ADD. 21)    | der Treiteranzeige konfigurieren.                            | Ansicht konnen Sie zudem individuell konfigurieren, wie die                                                    |
|              |                                                              | rreiter angezeigt werden sollen.                                                                               |

| Sortierung | Wählen Sie die gewünschten Kriterien aus, anhand derer die | Sie können beispielsweise einstellen, dass die Treffer |
|------------|------------------------------------------------------------|--------------------------------------------------------|
| (Abb. 22)  | Suchergebnisse in der Trefferanzeige aufgelistet werden    | geordnet nach Ineventarnummern (aufsteigend oder       |
|            | sollen.                                                    | absteigend) ausgegeben werden.                         |

RECHTLICHE HINWEISE ZUR VERWENDUNG DER ABBILDUNGEN: Es steht den User\*innen frei, die in der Datenbank zur Verfügung gestellten Abbildungen herunterzuladen. Jede Vervielfältigung, Weitergabe oder Bearbeitung der Bilddaten ist ausschließlich unter der Nennung des Copyright gestattet (© Institut für Klassische Archäologie, Universität Wien). Im Falle einer Bearbeitung der Bilddaten ist eine Vervielfältigung oder Weitergabe nur zu denselben Bedingungen, wie sie für die Originale gelten, erlaubt. Eine kommerzielle Nutzung ist nicht erlaubt.

Falls Sie Abbildungen in Publikationen verwenden, bitten wir Sie, uns per E-Mail an <u>Sammlung.Klass-Archaeologie@univie.ac.at</u> über die Veröffentlichung in Kenntnis zu setzen und uns eventuell einen digitalen Sonderdruck zukommen zu lassen.

# Schnellsuche/einfache Suche

| Courter .                                         |       |                                            |                                           |                                                                                                    |                                      |                                            |                                                                                                    |                                                                                                    |                                          |                                          |                                                                                                    |
|---------------------------------------------------|-------|--------------------------------------------|-------------------------------------------|----------------------------------------------------------------------------------------------------|--------------------------------------|--------------------------------------------|----------------------------------------------------------------------------------------------------|----------------------------------------------------------------------------------------------------|------------------------------------------|------------------------------------------|----------------------------------------------------------------------------------------------------|
| Suche                                             |       |                                            |                                           |                                                                                                    |                                      |                                            |                                                                                                    |                                                                                                    |                                          |                                          |                                                                                                    |
| 🖬 Ressourcen 🛩                                    | Ampho | ora ×                                      |                                           |                                                                                                    |                                      |                                            |                                                                                                    |                                                                                                    |                                          |                                          |                                                                                                    |
| ▼ Filter                                          |       | ∼ ] [ Sortierung: Inventarnum              | nmer                                      |                                                                                                    |                                      |                                            |                                                                                                    |                                                                                                    |                                          |                                          |                                                                                                    |
| Systemfelder                                      | ^     |                                            |                                           | 6                                                                                                    |                                      |                                            |                                                                                                    | 1                                                                                                    | a                                        | Ø                                        | ิส                                                                                                    |
| Pool                                              |       |                                            |                                           |                                                                                                    |                                      |                                            |                                                                                                    | And a                                                                                                    |                                          |                                          | (here                                                                                                    |
| Originale                                         | 75    | 5.6                                        | 2.0                                       |                                                                                                    | 2.0                                  | 1.0                                        | 1. Alexandre                                                                                                    | 6 770                                                                                                    | 61                                       |                                          |                                                                                                    |
| Objekt                                            |       | Keine Datelen zum Anzeigen                 | Keine Dateien zum Anzeigen vorhanden      | -                                                                                                    | Keine Dateien zum Anzeigen vorhanden | Keine Dateien zum Anzeigen                 | Keine Dateien zum Anzeigen                                                                                                    | 72399*                                                                                                    |                                          | 1                                        |                                                                                                    |
| Antike Region                                     |       |                                            |                                           | RODER Case Currie Painting                                                                                                    |                                      |                                            |                                                                                                    |                                                                                                    |                                          |                                          |                                                                                                    |
| Peloponnes                                        | 6     |                                            |                                           | jpg, 3872 × 2592, 1.3 MB                                                                                                    |                                      |                                            |                                                                                                    | tif, 4252 × 2655, 15.4 MB                                                                                                    | 16 4252 × 2835, 15 MB                    | 97, 5440 × 3626, 55.5 1.18               | 19, 5620 × 3678, 59/2                                                                                                    |
| Pannonia (röm.<br>Provinz)                        | 5     | Amphora, Fragment,<br>Stempel / Inschrift  | Amphora, Fragment,<br>Stempel / Inschrift | Amphora, Fragment,<br>Stempel / Inschrift                                                                                                    | Amphora,<br>Transportamphora         | Amphora, Kertscher Stil,<br>Nachahmung (?) | Amphora, Fragmente                                                                                                    | Amphora?, attisch                                                                                                    | Gefäß, attisch rotfigurig,<br>Fragment   | Amphora, Fragment                        | Amphora, Fragm                                                                                                    |
| 🗆 Attika                                          | 2     | 1045.a                                     | 1045.b                                    | 1114                                                                                                    | 1117<br>05/214 #10770                | 1120<br>Objeta #10771                      | Objekt #10732                                                                                                    | 1221                                                                                                    | 1235.5                                   | Objekt #10796                            | Objekt #10797                                                                                                    |
| Argolis                                           | 1     | P Originale                                | ► Originale                               | ♦ Originale                                                                                                    | Originale                            | <ul> <li>Originale</li> </ul>              | * Originale                                                                                                    | P Originale                                                                                                    | ▶ Originale                              | Originale                                | / Ongetale                                                                                                    |
| Noricum (röm                                      | 1     |                                            |                                           |                                                                                                    |                                      |                                            |                                                                                                    | ·                                                                                                    |                                          |                                          |                                                                                                    |
| Provinz)                                          |       | Ø                                          | Ø                                         | Ø                                                                                                    | Ø                                    |                                            | 0                                                                                                    |                                                                                                    |                                          |                                          | Ø                                                                                                    |
| bearbeitet von                                    |       | andita                                     |                                           | the set                                                                                                    | 4                                    |                                            | and an and the second second se |                                                                                                    |                                          |                                          | 2100                                                                                                    |
| <ul> <li>Kolomaznik,</li> <li>Veronika</li> </ul> | 75    | Annual Annual State                        |                                           | S. Ber                                                                                                    |                                      | [Julti                                     |                                                                                                    | [16]                                                                                                    | 14                                       | 2.6                                      |                                                                                                    |
| Datensatz bearbeitet                              |       | 4                                          | ~                                         |                                                                                                    |                                      | Keine Dateien zum Anzeigen<br>vorhanden.   | -                                                                                                    | Keine Dateien zum Anzeigen<br>vorhanden.                                                                                                    | Keine Dateien zum Anzeigen<br>vorhanden. | Keine Dateien zum Anzeigen<br>vorhanden. | -                                                                                                    |
| 🗌 Nein                                            | 1     |                                            |                                           | <b></b>                                                                                                    |                                      |                                            |                                                                                                    |                                                                                                    |                                          |                                          |                                                                                                    |
| 🗌 Ja                                              | 74    | tif 4252 × 2885, 17.4 MB                   | tif, 4252 x 2885, 20.4 1.1B               | tif, 4252 × 2835, 20.5 MB                                                                                                    | tif, 4252 × 2835, 18.7 MB            | -                                          | tf, 4252 × 2835, 34.5 MB.                                                                                                    |                                                                                                    |                                          |                                          | jpg, 3872 × 2562, 2.8                                                                                                    |
| Datierung                                         | 12    | Amphora?, attisch<br>geometrisch, Fragment | geometrisch?, Fragment                    | Amphora ?, korinthisch<br>schwarzfigurig,                                                                                                    | attisch geometrisch,                 | Gewicht / Lot<br>1699                      | Gefaß, attisch rotfigurig,<br>Fragment                                                                                                    | Fragment                                                                                                    | attisch, Fragment                        | attisch, Fragment                        | Gefaß, attisch, Fr<br>1925                                                                                                    |
| sch/Minoisch                                      | 15    | 1242<br>Objekt #10802                      | 1271<br>Objekt #10831                     | 1299<br>Objekt #10859                                                                                                    | 1400<br>Objekt #10886                | Objekt #11597<br>> Originale               | 1783<br>Objekt #11187                                                                                                    | 1784<br>Objekt #11188                                                                                                    | 1786<br>Objekt #11190                    | 1787<br>Objekt #11191                    | Objekt #11343<br>+ Originale                                                                                                    |
| 🗌 Archaisch                                       | 12    | ▶ Originale                                | ▶ Originale                               | Interpretation in the second second seco | ▶ Originale                          |                                            | ▶ Originale                                                                                                    | ▶ Originale                                                                                                    | ▶ Originale                              | ▶ Originale                              |                                                                                                    |
| Römisch                                           | 11    |                                            |                                           |                                                                                                    |                                      |                                            |                                                                                                    |                                                                                                    |                                          |                                          |                                                                                                    |
| Erwerbsdatum                                      | -     | 0                                          | Ø                                         | 0                                                                                                    | Ø                                    | 0                                          | 0                                                                                                    | 0                                                                                                    | Ø                                        | 6                                        | Ø                                                                                                    |
| 1960er                                            | 8     |                                            | War                                       |                                                                                                    |                                      |                                            | -                                                                                                    | -                                                                                                    |                                          | _                                        |                                                                                                    |
| 🗌 1940er                                          | 4     | 1                                          |                                           | - Comming                                                                                                    |                                      | - 🦀                                        |                                                                                                    |                                                                                                    |                                          |                                          |                                                                                                    |
| 1930er                                            | 6     |                                            | access Dans Denne Penner                  |                                                                                                    |                                      |                                            |                                                                                                    | Taxable Contraction of the local division of the local division of |                                          |                                          | Contraction of the local division of the local division of the loc |
| Eundort                                           | 9     | 177 4959 x 2335 1777 MP                    | 12 4 3 572 × 2552 1 3 MP                  | 14 - 3972 × 2592 (1.4 MP                                                                                                    | 169, 3372 × 2552, 1.5 MB             | 12.9 - 327/2 × 2552 - 1.3 MB               | Tel: 3572 × 2552, 1.4 MB                                                                                                    | 1e + 3372 × 2552 1.3 MP                                                                                                    | 16.4 3872 × 2592 1.4 MB                  | Tel: 2072 x 2592 14 MB                   | 16.6. 3372 × 2592-114                                                                                                    |
| Carnuntum                                         | 7     | Amphora                                    | Amphora, mykenisch                        | Gefäß (Amphora?)                                                                                                    | Amphora mykenisch                    | Gefäß / Amphora?                           | Amphora, mykenisch                                                                                                    | Amphora? mykenisch                                                                                                    | Gefäß (Amphora?)                         | Amphora, mykenisch                       | Amphora?                                                                                                    |
| Mykene                                            | 6     | späthelladisch,                            | Fragment                                  | mykenisch, Fragment                                                                                                    | Fragment                             | mykenisch, Fragment                        | Fragment                                                                                                    | Fragment                                                                                                    | mykenisch, Fragment                      | Fragment                                 | submykenisch,                                                                                                    |

Abb. 1 Schnellsuche mittels Eingabe einzelner Suchbegriffe in die Suchleiste

#### Pools

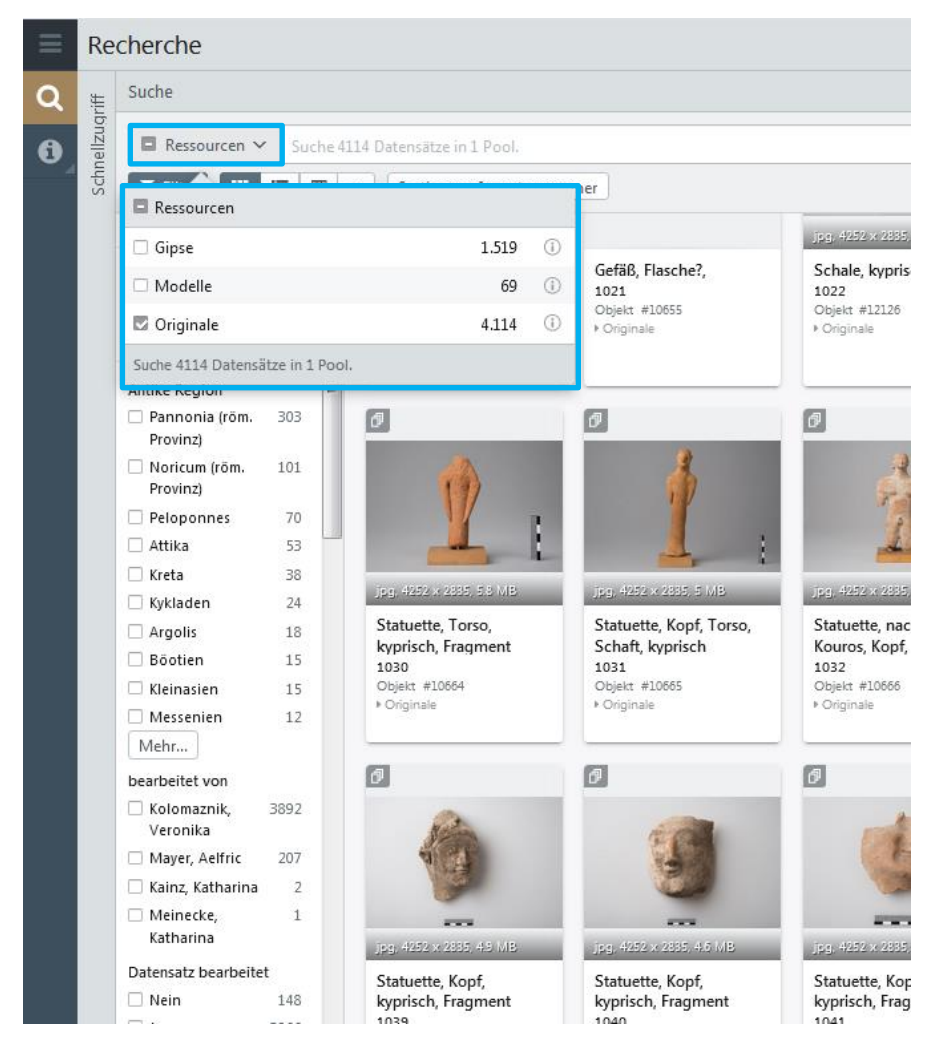

Abb. 2 Auswahl des Pools, in dem gesucht werden soll

### Filter

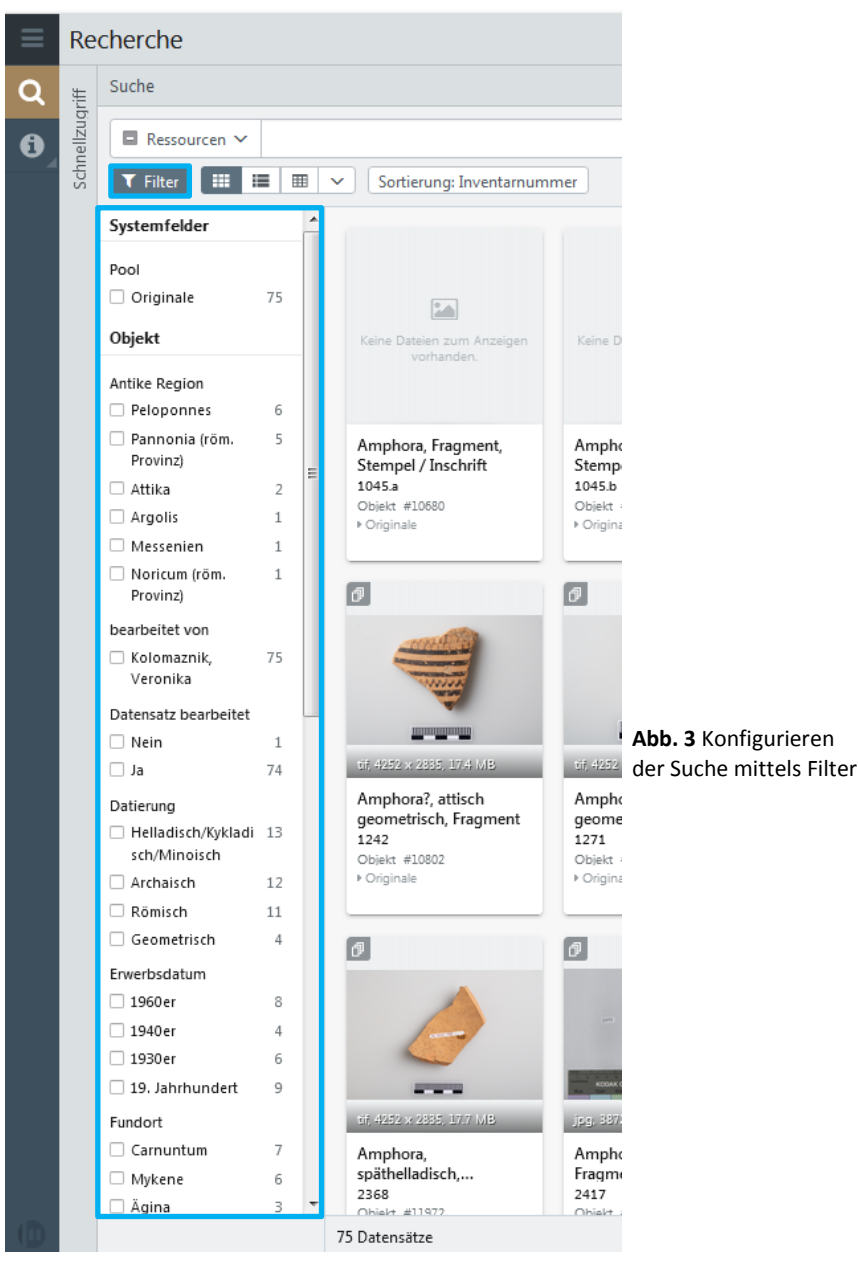

# Expertensuche

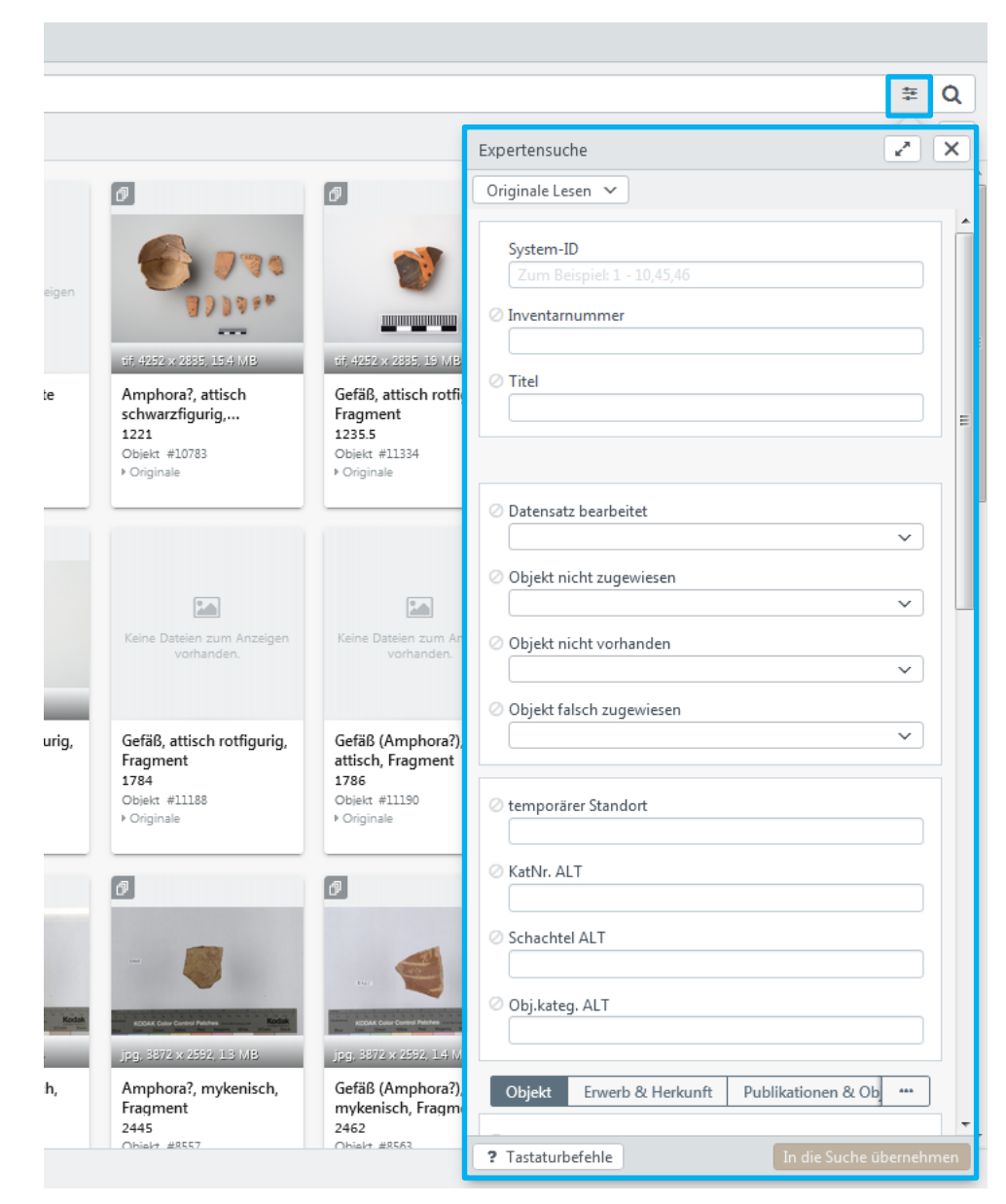

Abb. 4 gezielte Suche in einzelnen Beschreibungsfeldern

## Detailansicht

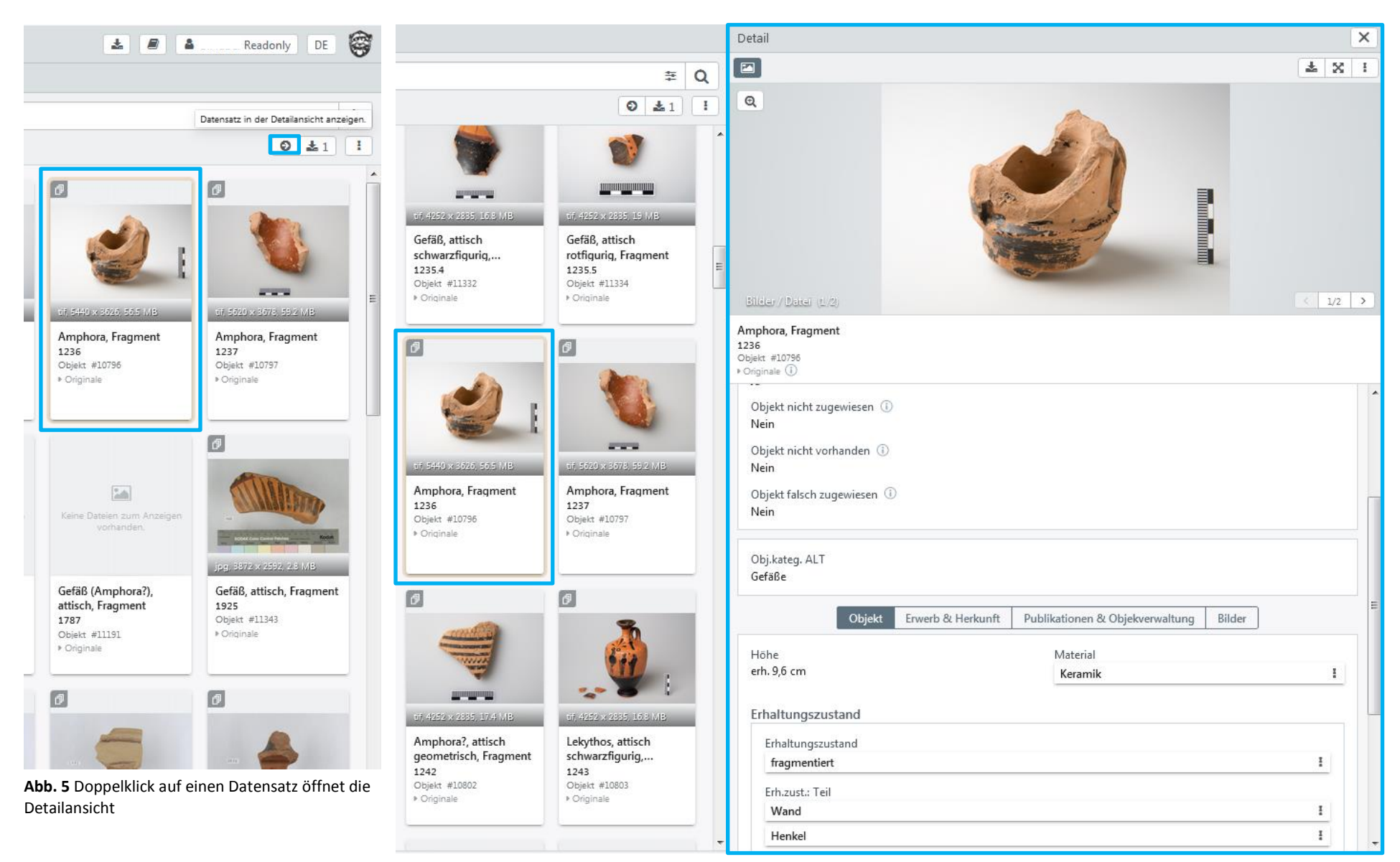

Abb. 6 Fenster der Detailansicht

#### Herunterladen

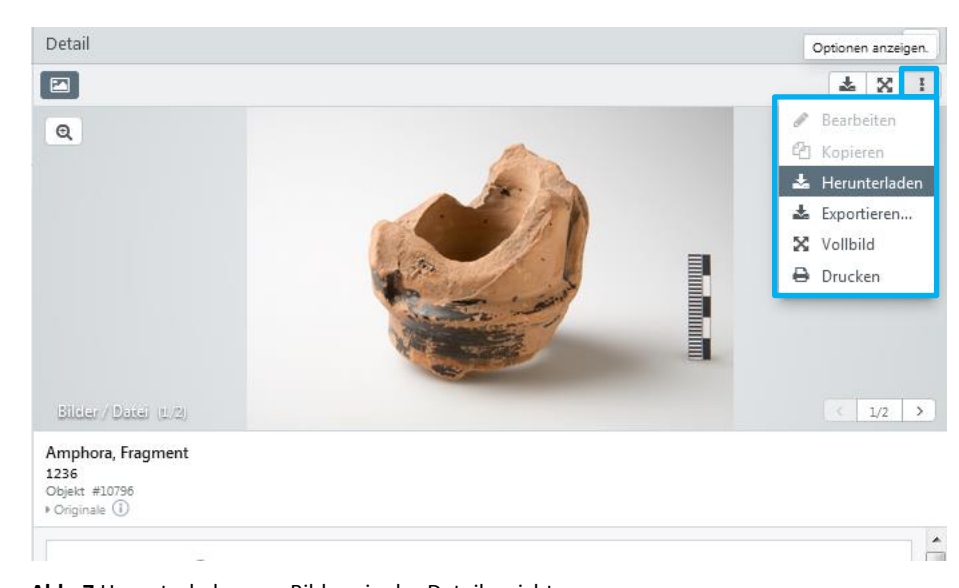

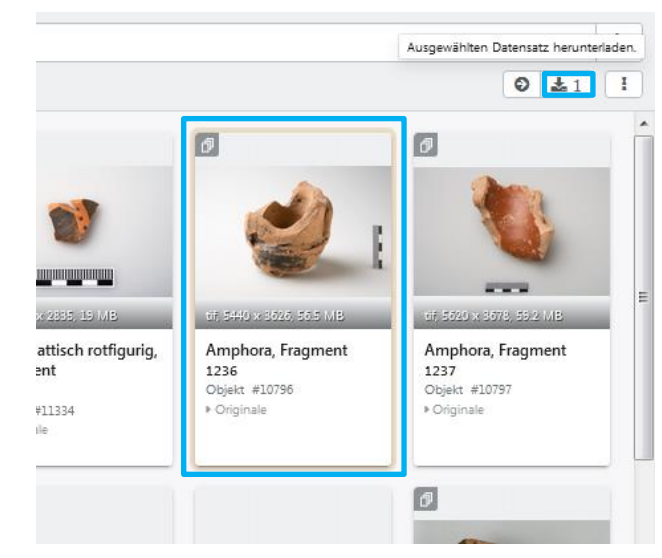

Abb. 8 Herunterladen von Bildern in der Trefferanzeige

| Bilder                   | <ul> <li>Original, 79.2 MB, tif</li> <li>Bilder Original (formatiert), 46.8 MB, png</li> <li>Bilder 1000px, 1.2 MB, png</li> <li>Bilder 250px, 197 KB, png</li> </ul> |
|--------------------------|----------------------------------------------------------------------------------------------------|
| Metadaten-Mapping        | - Standard -                                                                                                    |
| Dateiname                | <ul> <li>Standard-Template</li> <li>Original-Dateiname</li> <li>Dateiname</li> </ul>                                                                                  |
| Als Zip<br>herunterladen |                                                                                                    |
| 2x Bilder                |                                                                                                    |

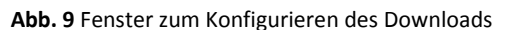

Bilder Objekt Erwerb & Herkunft Publikationen & Objekverwaltung Bilder Datei I 1236 (1).tif 4 tif image, 5440 x 3626 @ 24 bit, 56.47 MB, 800 DPI, Adobe RGB (1998), NIKON D610 🔚 In Vorschau anzeigen Copyright 📥 Original Herunterladen IKA Wien @ Kristina Klein (Fotografin) Ø Versionen Datei I 1236 (2).tif (the second tif image, 5387 x 3591 @ 24 bit, 22.71 MB, 800 DPI, Adobe RGB (1998), NIKON D610 Copyright IKA Wien @ Kristina Klein (Fotografin)

Abb. 10 Herunterladen einzelner Bilder in der Detailansicht unter dem Tab ,Bilder'

Abb. 7 Herunterladen von Bildern in der Detailansicht

# Exportieren

| vetail                                                       |               |                         |               |                                                                                                    |
|--------------------------------------------------------------|---------------|-------------------------|---------------|----------------------------------------------------------------------------------------------------|
|                                                              |               |                         |               | * *                                                                                                    |
| Q                                                            | ĸ             | In                      |               | <ul> <li>Bearbeiten</li> <li>Kopieren</li> <li>Herunterlade</li> <li>Exportieren</li> <li>Vollbild</li> </ul> |
| Ridor / Parci in A                                           | A State       |                         |               | Drucken                                                                                                    |
| imphora, Fragment<br>236<br>bjekt #10796<br>Originale ①      |               |                         |               |                                                                                                    |
| Inventarnummer (1)<br>1236<br>Titel (1)<br>Amphora, Fragment |               |                         |               |                                                                                                    |
| Datensatz bearbeitet ①<br>Ja                                 |               |                         |               |                                                                                                    |
| Objekt nicht zugewiesen 🕕<br>Nein                            |               |                         |               |                                                                                                    |
| Objekt nicht vorhanden 🛈<br>Nein                             |               |                         |               |                                                                                                    |
| Objekt falsch zugewiesen ①<br>Nein                           |               |                         |               |                                                                                                    |
| Obj.kateg. ALT<br>Gefäße                                     |               |                         |               |                                                                                                    |
| Objekt Erwe                                                  | rb & Herkunft | Publikationen & Objekve | rwaltung Bild | er                                                                                                    |
| Höhe                                                         |               | Material                |               | _                                                                                                    |

Abb. 11 Exportieren von Datensätzen in der Detailansicht

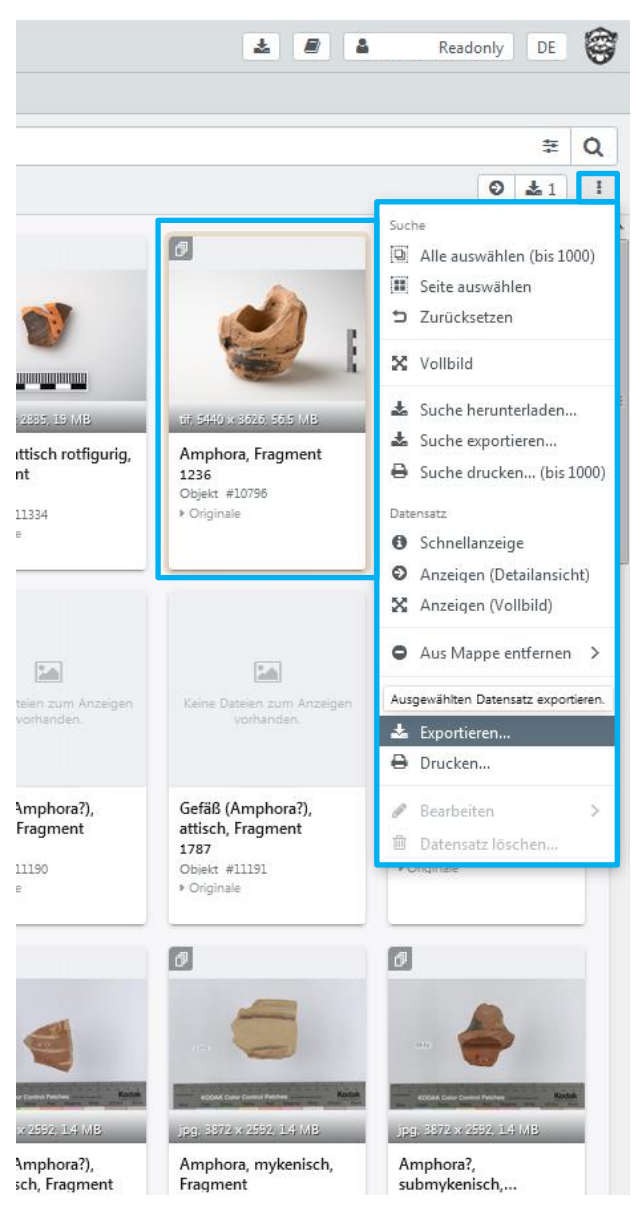

Abb. 12 Exportieren von Datensätzen in der Trefferanzeige

| Export (1 Datensätze)                                                                                                    | X   | Export (1 Datensät                            | ze)                                                                                                    | X     | Benutzerdefinierte Felder für C | SV und XML    | ×      |
|----------------------------------------------------------------------------------------------------|-----|-----------------------------------------------|----------------------------------------------------------------------------------------------------|-------|---------------------------------|---------------|--------|
| Dateien Daten Erweitert                                                                                                    |     |                                               | Dateien Daten Erweitert                                                                                                    |       | 🗆 Änderungshistorie             |               | ^      |
| Wählen Sie pro Objekttyp und Feld aus, welche Dateien Sie exportieren wollen.<br>Wählen Sie Ihre Finstellungen, die beim Export ie Dateityp berücksichtigt werden. | Â   | Wählen Sie das Form<br>bier individuell appas | at für den Export der Daten. Sie können die Auswahl der Felder<br>seen und Finstellungen für den Export von URI's vornehmen | Â     | Owner                           | _owner        |        |
| sollen.                                                                                                    |     | Daten                                         | ssen und Einstellungen für den Export von oktes vonleinnen.                                                                 |       | Uröffentlichungen               | _published    |        |
| Dateien                                                                                                    |     | CSV-Optionen                                  | CSV-Datei erzeugen                                                                                                    |       | 🗆 Марре                         | _collections  |        |
| Bilder / Datei Z x TIF                                                                                                    |     |                                               | - Ohne Hierarchie -                                                                                                    |       | ✓ Objekt                        |               |        |
| Dateitypen                                                                                                    |     |                                               | Wählen Sie einen Eintrag, wenn Sie bei<br>hierarchischen Objekttypen den kompletten                                         |       | 🗆 Pool                          | _pool         |        |
| ☑ Bilder Original Original ✓                                                                                                    | E   |                                               | Pfad exportieren wollen. Dies gilt sowohl für<br>den direkten Export von hierarchischen Listen,                             | E     | Objekt-ID                       | _id           |        |
| Variante Nein V                                                                                                    |     |                                               | als auch für verlinkte hierarchische<br>Objekttypen.                                                                        |       | Version                         | _version      |        |
| Metadaten-Mapping - Standard - 🗸                                                                                                    |     | XML-Optionen                                  | XML-Datei erzeugen                                                                                                    |       | Inventarnummer                  | inv_nr        |        |
| Eigene Variante 🛛                                                                                                    |     |                                               | Eine XML-Datei pro Datensatz                                                                                                |       | Inventarnummer Prefix           | inv_nr_prefix |        |
| Wasserzeichen 🗌                                                                                                    |     |                                               | Verlinkte Datensätze einbetten                                                                                              | .     | □ Titel                         | titel         |        |
| Format - Unverändert - 🗸                                                                                                    |     |                                               | Maximale Linktiefe zum Nachladen (1-9)                                                                                      |       | FileMakerID                     | org_id        |        |
| Farbraum - Unverändert - 🗸                                                                                                    |     |                                               | - Standard -                                                                                                    | 2     | 🗆 alphabet. Reine               | inv_aipna     |        |
| Größe - Unverändert - 🗸                                                                                                    |     |                                               | XML-Profil                                                                                                    |       | Aufbewahrung                    | Inv_num       |        |
| URLs                                                                                                    |     | JSON-Optionen                                 | JSON-Datei erzeugen                                                                                                    |       | Datensatz bearbeitet            | ds bearb      |        |
| Discs Einstellung greift nur wong der CSV/VML oder ISON Evport auf der Exportie                                                                                    | ren |                                               | Eine JSUIN-Datei pro Datensatz                                                                                              | ieren |                                 |               | Fertig |

Abb. 13 Fenster zum Konfigurieren des Exports von Bildern

Abb. 14 Fenster zum Konfigurieren des Exports von Daten

Abb. 16 Auswahl von Feldern, die exportiert werden sollen

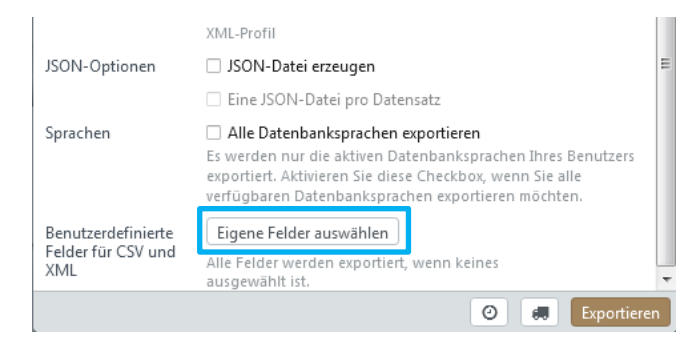

Abb. 15 Fenster zum Konfigurieren des Exports von Daten – Aufrufen der Liste zur Auswahl der zu exportierenden Felder

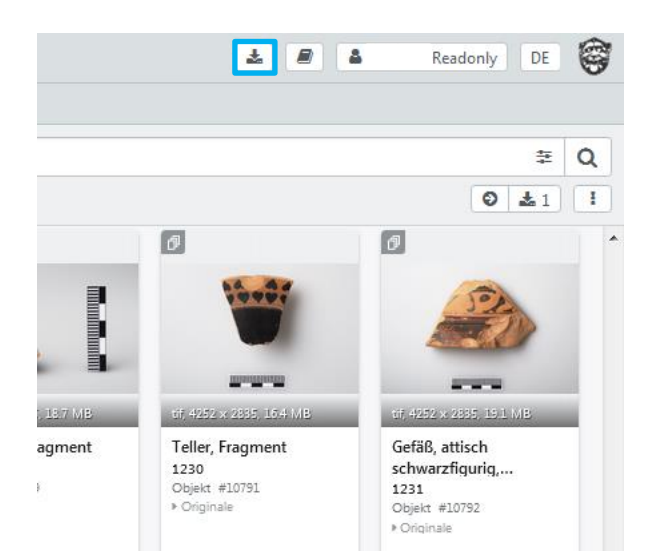

| Exportliste                                                                     |                  |        |        | X             |
|---------------------------------------------------------------------------------|------------------|--------|--------|---------------|
| Export                                                                          | Zeitpunkt        | Тур    | Status |               |
| ▼ easydb-export-77                                                              | 21.04.2021 11:46 | Export | Fertig | 1 Q 2 0 # D 1 |
| Ereignisprotokoll                                                               |                  |        |        |               |
| Transporte                                                                      |                  |        |        |               |
| ▼ Dateien                                                                       |                  |        |        | *             |
| <ul> <li>2021-04-21 11_46 easydb_coll_ika FULL easydb-<br/>export-77</li> </ul> |                  |        |        |               |

Abb. 17 Aufrufen der Exportliste

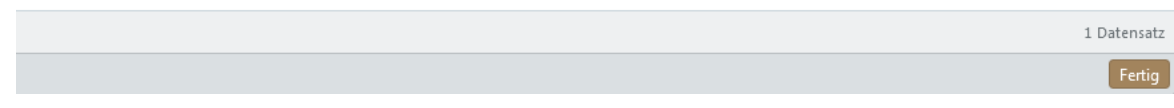

Abb. 18 Verwalten der Exporte in der Exportliste

### Drucken

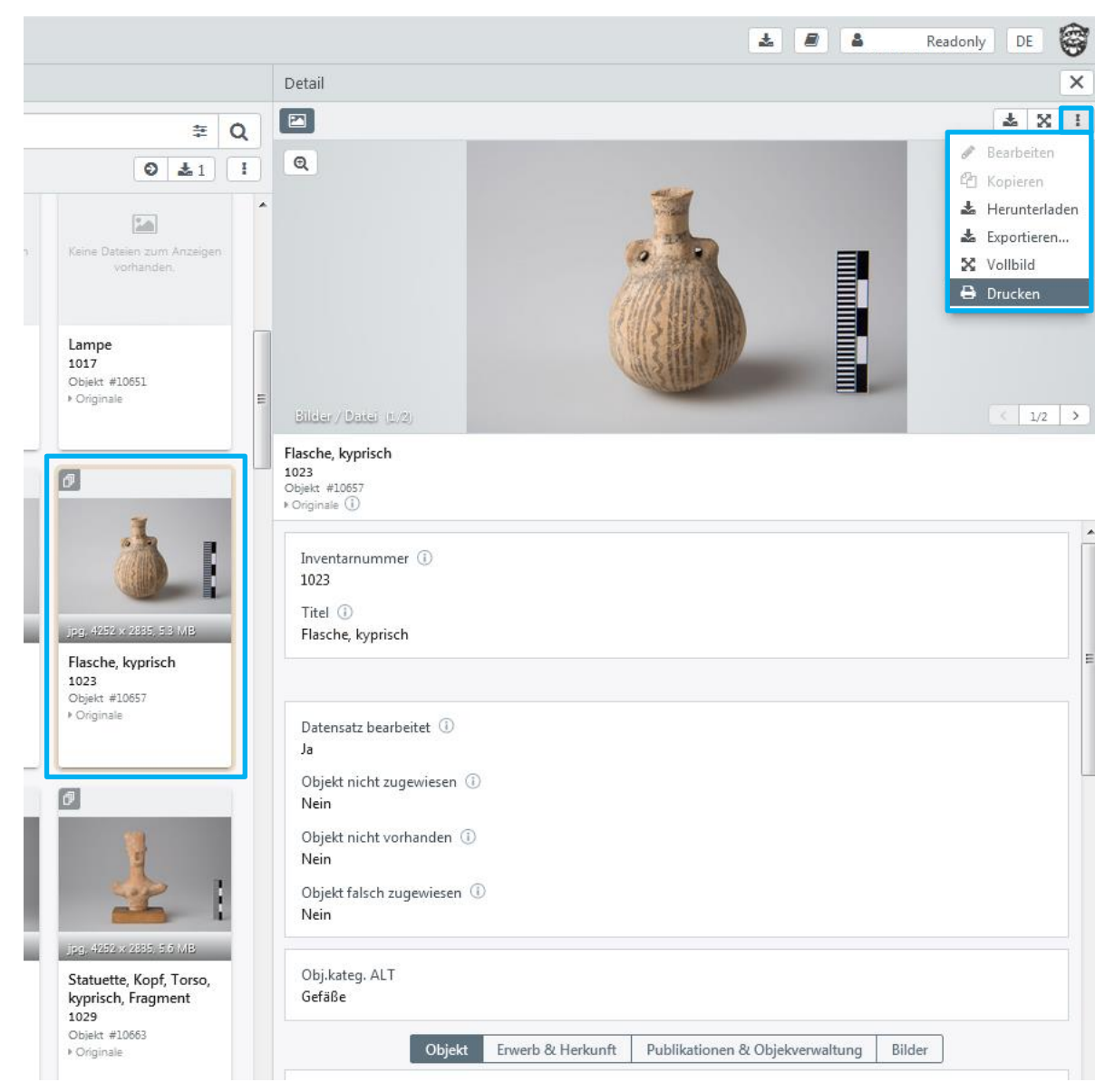

| Druck-Optionen |                      |                 | ×            |
|----------------|----------------------|-----------------|--------------|
|                | Standard-La          | youts           |              |
| Mask           | Bestimmte Maskel     | n) auswählen    |              |
|                | Objekt               | Originale Lesen | $\sim$       |
| Titel          | Collection IKA       |                 |              |
| Untertitel     |                      |                 |              |
| Fußzeile       |                      |                 |              |
| Anordnung      | Ein Objekt pro Seite | :               | ~            |
| Тур            | Detail               |                 | $\mathbf{v}$ |
| Bildgröße      | 100%                 |                 | ~            |
| Zeilen         | Flexibel             |                 | ~            |
| Spalten        | 1                    |                 | ~            |
| Auflösung      | O Hoch 🛛 Nied        | Irig            |              |
|                |                      |                 | Drucken      |

Abb. 20 Fenster zum Konfigurieren des Drucks

Abb. 19 Drucken von Datensätzen in der Detailansicht

## Ansicht

| Q | Iriff   | Suche                   |                            |                |           |                            |                  |
|---|---------|-------------------------|----------------------------|----------------|-----------|----------------------------|------------------|
| 0 | iellzug | Ressourcen              | ✓ Sucl                     | he 41          | 14 D      | atensätze in 1 Pool.       |                  |
|   | Schr    | ▼ Filter 🗰              |                            |                | ~         | Sortierung: Inventarnum    | nmer             |
|   |         | nzeigeoptionen St       | andard                     | -              | -         |                            |                  |
|   | -       | nzeigeoptionen sa       | andard                     |                |           | alsamarium                 | Gefäl            |
|   | G       | röße                    | O Klein                    |                |           | 020<br>biekt #10654        | 1021<br>Objek    |
|   | L       |                         | O Groß                     | -              |           | Originale                  | ♦ Origi          |
|   | Fo      | ormat                   | ⊖ Fülle                    | n              |           |                            |                  |
|   | L       |                         | O Thur                     | nbna           | ail<br>ad |                            | Ø                |
|   | I.      |                         | O Onn                      | e r\dr         | iu        |                            |                  |
|   | St      | il                      | Uber                       | lagei<br>rleat | rt        |                            |                  |
|   | L       |                         | <ul> <li>Seitli</li> </ul> | ch             |           | V .                        |                  |
|   | St      | andard Info             |                            |                |           |                            |                  |
|   | Т       | reffer je Seite         | 100                        | `              | -         | g, 4252 × 2835, 5.8 MB     | jpg, 4           |
|   | -       | Argolis                 | 18                         |                | 2         | statuette, Torso,          | Statu            |
|   |         | Böotien                 | 15                         |                | k<br>1    | cyprisch, Fragment<br>1030 | Scha<br>1031     |
|   |         | 🗆 Kleinasien            | 15                         |                | 0         | Dbjekt #10664              | Objek            |
|   |         | Messenien               | 12                         |                | '         | Originale                  | ♦ Origi          |
|   |         | Mehr                    |                            |                |           |                            | _                |
|   |         | bearbeitet von          |                            |                | đ         |                            | Ø                |
|   |         | Kolomaznik,<br>Veronika | 3892                       |                |           | 1 miles                    |                  |
|   |         | 🗆 Mayer, Aelfric        | 207                        |                |           | 1                          |                  |
|   |         | 🗌 Kainz, Katharina      | <b>a</b> 2                 |                |           |                            |                  |
|   |         | Meinecke,               | 1                          |                |           |                            |                  |
|   |         | Katharina               |                            |                | Ĵ         | pg, 4252 × 2835, 4.9 MB    | .jpg, 4          |
|   |         | Datensatz bearbeit      | et 140                     |                | 5         | Statuette, Kopf,           | Statu            |
|   |         |                         | 3966                       |                | 1         | typrisch, Fragment<br>1039 | кургі<br>1040    |
|   |         | Datierung               | 2200                       |                | 0         | Objekt #10674<br>Originale | Objek<br>⊁ Origi |
|   |         |                         | 768                        |                |           |                            | Ung              |
|   |         | Helladisch/Kykla        | a 310                      |                |           |                            |                  |
|   |         | disch/Minoisch          |                            |                |           |                            |                  |
|   |         | Klassisch               | 192                        |                |           |                            |                  |
|   |         | Archaisch               | 151                        | Ŧ              |           |                            |                  |
|   |         |                         |                            |                | 1 - :     | 100 aus 4.114 Datensätzen  |                  |

Abb. 21 Einstellen der Ansicht in der Trefferanzeige

# Sortierung

| E Suche                      |                                  |         |          |                     |          |                               |
|------------------------------|----------------------------------|---------|----------|---------------------|----------|-------------------------------|
|                              | Suche 4114 Datensätze in 1 Pool. |         |          |                     |          |                               |
| T Filter                     | Ⅲ                                | ~ [     | Sortieru | ıng: Inventarnummer |          |                               |
| Sortierung                   |                                  |         |          |                     | Objekt 3 | jpg, 4252 × 28                |
| _<br>Datierung Anmerkung     | 0                                | 0       | 0        |                     | A        | Flasche, kyp<br>1023          |
| DM (Boden)                   | 0                                | $\circ$ | 0        |                     |          | Objekt #1065                  |
| DM (Rand)                    | 0                                | $\circ$ | 0        |                     |          | ♥ Originale                   |
| Erh.zust.: Teil / Teil       | 0                                | 0       | 0        |                     |          |                               |
| Erhaltungszustand / Zustand  | $\circ$                          | 0       | 0        |                     |          | 1                             |
| Erwerbsdatum                 | 0                                | 0       | 0        |                     |          |                               |
| Erwerbszettel                | 0                                | 0       | 0        |                     |          | 6                             |
| Erwerbung                    | 0                                | 0       | 0        |                     |          |                               |
| -<br>fehlende Angaben        | 0                                | 0       | 0        |                     | - 3      |                               |
| Fundort                      | 0                                | 0       | 0        |                     | h.       | RODAR Color Corte             |
| Fundort Anmerkung            | 0                                | 0       | 0        |                     | 1B.      | jp.g, 3872 × 25               |
| Fundort Beschreibung         | 0                                | 0       | 0        |                     |          | Webgewich                     |
| Funktion                     | Õ                                | 0       | 0        |                     | i0,      | 033<br>Objekt #1066           |
| Hersteller                   | 0                                | 0       | 0        |                     |          | <ul> <li>Originale</li> </ul> |
| Herstellungsdatum            | 0                                | 0       | 0        |                     |          |                               |
| Höhe                         | 0                                | 0       | 0        |                     |          |                               |
| Inventarnummer               | 0                                | 0       | 0        | Aufsteigend 🗸       | E        |                               |
| KatNr. ALT                   | 0                                | õ       | õ        |                     |          |                               |
| Länge                        | Õ                                | õ       | õ        |                     |          |                               |
| Material                     | õ                                | õ       | õ        |                     |          | Keine Dateien<br>vorh         |
| Material (Modell) / Material | õ                                | 0       | õ        |                     |          |                               |
| Material Anmerkung           | õ                                | 0       | õ        |                     | 1B       |                               |
| Museum                       | 0                                | 0       | 0        |                     |          | Lampe                         |
| Museum (alter Eintrag)       | ŏ                                | 0       | ŏ        |                     | it.      | 1042<br>Objekt #1067          |
| MusInvNr.                    | ŏ                                | 0       | õ        |                     |          | ▶ Originale                   |
| Obi,kateg, ALT               | ŏ                                | õ       | õ        |                     |          |                               |
| Objekt falsch zugewiesen     | ŏ                                | 0       | õ        |                     |          |                               |
| Objekt nicht vorhanden       | 0                                | 0       | ŏ        |                     |          |                               |
| Objekt nicht zugewiesen      | 0                                | 0       | 0        |                     |          |                               |
| Pool                         | 0                                | 0       | 0        |                     |          |                               |
| Ducia                        | ~                                | ~       | ~        |                     | -        |                               |

Abb. 22 Kriterien für die Sortierung der Suchergebnisse